## How to log into NOUS with Two-Step Verification

| Login ID:                                                                                                    |
|----------------------------------------------------------------------------------------------------|
| Password                                                                                                    |
|                                                                                                    |
| Login                                                                                                    |
| Shibboleth authentication                                                                                                    |
| For your single sign-on to NOUS, your institutional identification provider (IdP) must<br>allow the 'eduPersonTargetedId' attribute to be referred by the NOUS service provider (SP).<br>You should also agree to do so in the confirmation dialog. |
| Login via Shibboleth                                                                                                    |
|                                                                                                    |

Please open the login page for NOUS from here (<u>https://nous.nins.jp/user/signin</u>).

| NOUS Help New User Reset Password Contact US | Login with your credentials Login 1D: Rassword: Login Rassword: Login Chibboleth authentication Per your single sign-on to NOUS, your institutional identification provider (18P) must allow the You-PersonTargeteddd' attribute to be referred by the NOUS service provider (19P). You should also agree to do so in the confirmation dialog. Login via Shibboleth | Please click an Login ID entry field<br>and enter your ID using your email<br>address, <u>which you registered when</u><br>you applied for an user account. |
|----------------------------------------------|----------------------------------------------------------------------------------------------------|----------------------------------------------------------------------------------------------------|
|                                              |                                                                                                    | If you can not remember your Login<br>ID, please send us email. There is<br>our email address in "Inquiry" below.                                           |

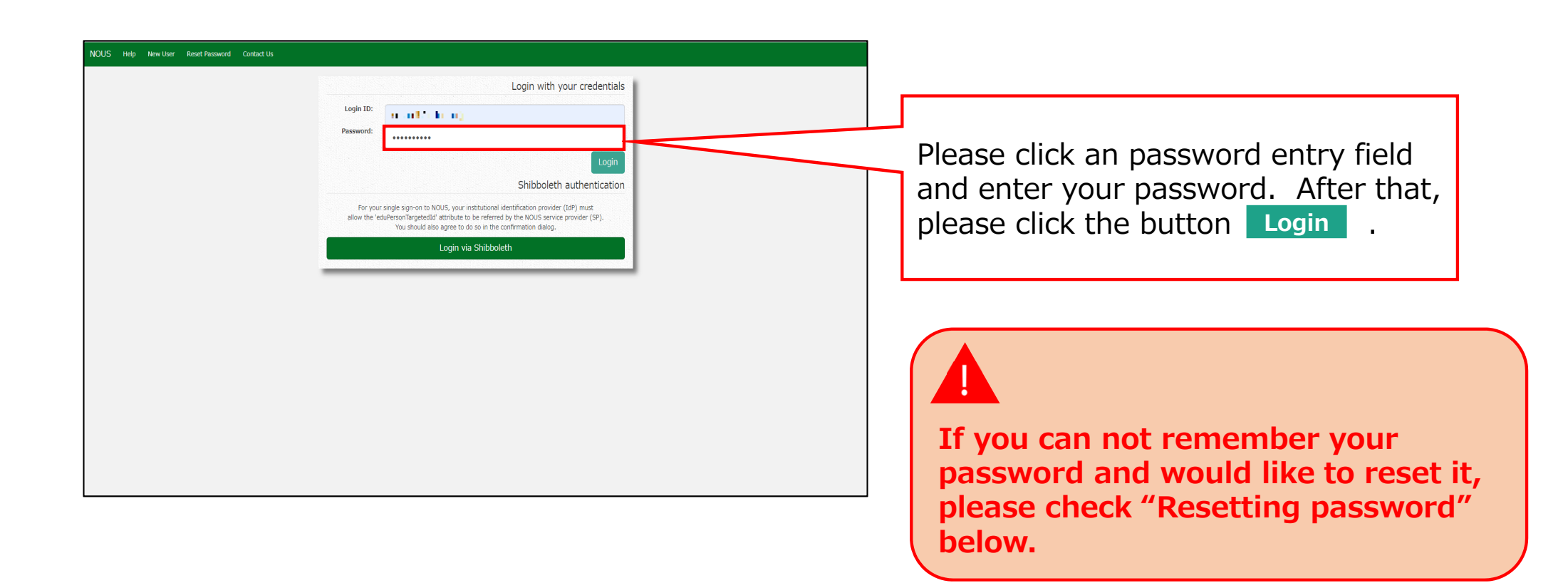

| dev.nins.jp." Please setup you<br>dev.nins.jp" domain beforeha | related notifications via "no-reply@nous-<br>ur mail system to accept this address or "@nous-<br>nd. |
|----------------------------------------------------------------|----------------------------------------------------------------------------------------------------|
| Push this                                                      |                                                                                                    |
| Please enter the obtained authenti                             | cation key:                                                                                          |
|                                                                | ОК                                                                                                   |
|                                                                | Please authenticate with Google                                                                      |
| 関連付けしたGoogleアカウントで                                             | で認証することができます。                                                                                        |
| 以下のボタンを押して、Google                                              | 認証を行ってください。                                                                                          |
| ※Google認証を行うためには、<br>トとあなたのGoogleアカウン                          | My PageのLogin SettingsメニューにてNOUSアカウ<br>トを関連付ける必要があります。                                               |
|                                                                |                                                                                                    |

Please confirm the webpage has been switched and your ID and password are correct. After that, Please click the button **Push this button to obtain your keycode** to obtain a verification code.

If you wish to link your NOUS account with your Google account, you will first need to log in to your NOUS My Page using two-step verification and set it up.

| NOUS Help<br>総括手ーを送信しました。                                                                                                    |                                                                                                    |
|----------------------------------------------------------------------------------------------------|----------------------------------------------------------------------------------------------------|
| Please enter authentication key         This site will send you some related notifications via "no-reply@nous.nins.jp."         Please setup your mail system to accept this address or "@nous.nins.jp" domain beforehand.         Push this button to obtain your keycode.         Please enter the obtained authentication key:         OK         Cancel | Please confirm the message "認証キー<br>を送信しました", which means an<br>verification code has been<br>successfully sent. |

| <ul> <li>[NOUS] - 認証コードの送付 &gt; 要雇ELIX</li> <li>no-reply@nous.nins.jp<br/>To 自分 -</li> <li>いつも自然科学共同利用・共同研究統括システム(NOUS)をご利用<br/>いただきありがとうございます。</li> <li>このメールではログイン時に必要な認証キーを送付しています。</li> <li>メールに応じたりたがない場合、速やかに削除していただきますよう、お願い申し上げます。</li> <li>商版草キーの有効期間は10分です。</li> <li>超証キー: 0A66qig40ci4</li> </ul>    | ⊌ 2<br>1321(1分雨) ☆ ← : | Please open an email sent via NOUS<br>which subject is "認証コードの送付<br>(Sending a Verification Code)". The<br>email is sent to your registered email<br>address.<br>Please copy characters in the email.<br>"認証キー" means a verification code |
|----------------------------------------------------------------------------------------------------|------------------------|----------------------------------------------------------------------------------------------------|
| 本件に関して何かご質問、問題等がございましたら、<br><u>https://nous.nins.jouser/contactus</u> までご連絡ください。<br>Dear NOUS user:                                                                                                    |                        | in Japanese.                                                                                                    |
| This mail includes an authentication key required for<br>opening your session of NOUS, that has been requested<br>by your action.<br>If you are not aware of your action or you have any doubt<br>on the e-mail, please delete it promptly.<br>The validity period of the authentication key is 10 minutes.<br> |                        |                                                                                                    |
| Any questions and comments may be sent via " <u>https://hous.nins.jpluser/contactus</u> ".                                                                                                    |                        | <u>The code is valid for 10 minutes.</u><br>If you need a new one, please go                                                                                                    |
|                                                                                                    |                        | back to the webpage and click the<br>Push this button to obtain your keycode<br>button again.                                                                                                    |

| NOUS Help |            |                                                                                                    |
|-----------|------------|----------------------------------------------------------------------------------------------------|
|           | 地球十一を送しました | Please go back to the login page at paste the code into the field. Then please click the button OK. |

| Change Pa  | sword My Profile C   | Contact Us Single S | ign-on Setting                  |            |            |                     | -                            | Timeout Count: 0 | 3:53 Login       |
|------------|----------------------|---------------------|---------------------------------|------------|------------|---------------------|------------------------------|------------------|------------------|
| My Pag     | е                    |                     |                                 |            |            |                     |                              |                  |                  |
| Password:  |                      | review              | 2r >>                           |            |            |                     |                              |                  |                  |
| 新想申請/      | New applications:    |                     |                                 |            |            |                     |                              |                  |                  |
| 年度<br>Year | 分類<br>Classification | 代表者<br>Leader       | タイトル<br>Title                   | 役割<br>Role |            |                     | 状態<br>Status                 | 最終更新日<br>Update  |                  |
| 2021       | ExCELLS-ippankiki    |                     | an an an guilt state an<br>Tart | ●↓●●       | e          | dit submit          | withdraw                     | 申請書:2020-        | 12-04 16:09      |
| 2021       | NIPS-imaging         | 4.60                | erenne Body i vista<br>Su BD    | •• 🔽 代表者   | e          | dit submit          | withdraw                     | 申請書:2020-        | 12-04 16:11      |
| 2021       | NIPS-project         | - 1. Mar            |                                 | 代表者        | e          | dit submit          | withdraw                     | 申請書:2020-        | 12-02 09:26      |
| Start :    | new application      |                     |                                 |            |            |                     |                              |                  |                  |
|            |                      |                     |                                 |            |            |                     |                              |                  |                  |
| 採択済課題      | /Approved applicati  | ions:               |                                 |            |            |                     |                              |                  |                  |
| 年度<br>Year | 分類<br>Classification | 代表者<br>Leader       | タイトル<br>Title                   |            | 役割<br>Role | 通知書<br>Notification | 追加/出張申請<br>Additional/Travel | 報告書<br>Report    | 継続申請<br>Continue |
| 2020       | IMS-(k)UVSORnano     | E selv              |                                 | -          | 代表者        | notification        | - • ap                       | oply upload      | continue         |
| 2020       | IMS-(k2)UVSOR        | 11 F                | e la Littale de la<br>Vionaete  | enter:     | 協力者        | notification        |                              | upload           | continue         |

## How to log into NOUS with Two-Step Verification is completed.

My Page displays [New applications], [Approved applications], [Completed applications last year], and [Expired applications], so please check them as necessary.

| 941%<br>700e                                       | Rate<br>Role     |                                                                    |                                                                                                    | 校選 副税<br>新日<br>Status Upd                                                                                                    |  |  |  |  |  |
|----------------------------------------------------|------------------|--------------------------------------------------------------------|----------------------------------------------------------------------------------------------------|----------------------------------------------------------------------------------------------------|--|--|--|--|--|
| 251<br>251<br>750<br>Title                         | थ्येश<br>Role    |                                                                    |                                                                                                    | 快速 眉純<br>新日<br>Status Upd                                                                                                    |  |  |  |  |  |
| 2416/<br>Title                                     | 211<br>Role      |                                                                    |                                                                                                    | 杖壶 最終<br>Status Upd                                                                                                    |  |  |  |  |  |
| 2154<br>Title                                      | 役割<br>Role       |                                                                    |                                                                                                    | 状態 局終<br>Status 新日                                                                                                    |  |  |  |  |  |
| ions                                               |                  |                                                                    |                                                                                                    |                                                                                                    |  |  |  |  |  |
| ions                                               |                  |                                                                    |                                                                                                    |                                                                                                    |  |  |  |  |  |
|                                                    |                  |                                                                    |                                                                                                    |                                                                                                    |  |  |  |  |  |
| タイトル<br>Title                                      | 役割<br>Role       | 通知書 追加/出張申請<br>Notification Additional/Tra                         | avel                                                                                                    | 報告書 超続申記<br>Report Contin                                                                                                    |  |  |  |  |  |
|                                                    | 代表者              | notification -                                                     | ✓ apply                                                                                                    | upload contin                                                                                                    |  |  |  |  |  |
| and a second state of the second second            | 代表者              | notification =                                                     | ✓ apply                                                                                                    | upload continu                                                                                                    |  |  |  |  |  |
| the second structure of                            | 協力者              | notification                                                       | ✓ apply                                                                                                    | upload continu                                                                                                    |  |  |  |  |  |
| 3Completed applications last year                  |                  |                                                                    |                                                                                                    |                                                                                                    |  |  |  |  |  |
| タイトル<br>Title                                      |                  | 役割<br>Role                                                         | 報告書<br>Report                                                                                                    | 継続申請<br>Continue                                                                                                    |  |  |  |  |  |
|                                                    |                  | 代表者                                                                | upload                                                                                                    | continue                                                                                                    |  |  |  |  |  |
| 唐志の申順/Expired applications: ④ Fxpired applications |                  |                                                                    |                                                                                                    |                                                                                                    |  |  |  |  |  |
|                                                    | Ations last year | 241x     Ball       241x     Ball       4     Expired applications | 2716     Rate     Rate | 2716     Role     BND     Role     BND     Role     Role     < |  |  |  |  |  |

|  | Contents                                                                                           | Information to be displayed                                                                                                    |
|--|----------------------------------------------------------------------------------------------------|----------------------------------------------------------------------------------------------------|
|  | ①New applications                                                                                  | The proposal which is yet to<br>be reviewed will be displayed<br>here. In order to create a new<br>application, click<br>New application button<br>to launch the application form.                                                     |
|  | <ul><li>②Approved applications</li><li>(Proposals already accepted)</li></ul>                      | This item displays the proposals that have been accepted this fiscal year.                                                                                                    |
|  | ③Completed applications<br>last year(Proposals<br>already accepted in the<br>previous fiscal year) | This item displays the proposals that were accepted last fiscal year.                                                                                                    |
|  | <ul><li>④Expired applications</li><li>(Past Proposals)</li></ul>                                   | In this section, rejected<br>proposals and proposals that<br>were accepted two or more<br>years ago are displayed. Click<br>on the blue text that says<br>"Click to expand" to view the<br>applications for the<br>corresponding year. |

The process of log into NOUS with 2-StepVerification is completed. <sup>10</sup>

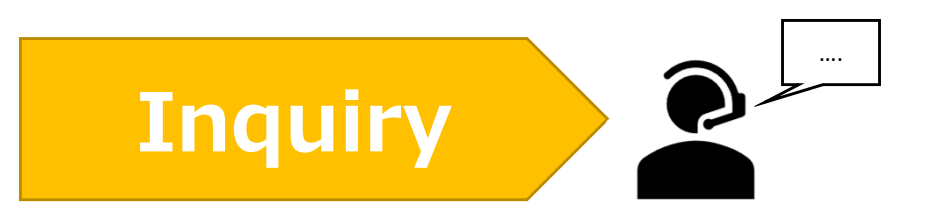

If you have any questions about NOUS, please do not hesitate to contact to us.

**Address** 

Joint Research Section, International Relations and Research Cooperation Division, Okazaki Administration Center, National Institutes of National Sciences(NINS) 38 Nishigonaka Myodaiji, Okazaki, Aichi, 444-8585

▲ TEL 0564-55-7133
 ▲ MAIL r7133@orion.ac.jp